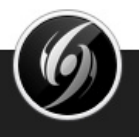

# How to Setup Automatic Billing

### DanceStudio-Pro.com

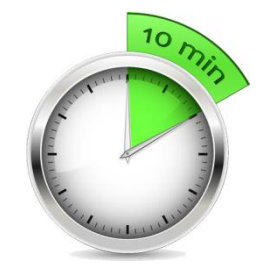

You'll be up and running in less than 10 minutes

DANCESTUDIO-PRO.COM

# What is Automatic Billing?

• Auto-Billing is a DanceStudio-Pro feature that allows your clients to add their Credit Card in the Parent's Portal and then will bill your clients automatically every month for their Tuition.

# Things you need to know

- Auto-Billing is a free feature for DanceStudio-Pro clients
- You must create a free merchant account with Stripe Payments, an online credit card processor to use this service
- Currently, Stripe is only able to support US and Canadian Banks.
- Auto-Billing is not available for demo accounts.
- Stripe charges a 2% to 3% fee to process credit card transactions. You can apply a "Convenience fee" to offset this charge
- Automatic billing processes on the 1<sup>st</sup> of every month.
- Stripe transfers your payments to your bank on a rolling 7 day basis. For example, if a parent pays you on the October 1<sup>st</sup>, you will receive the funds in your bank on October 8<sup>th</sup>

### DANCESTUDIO-PRO.COM

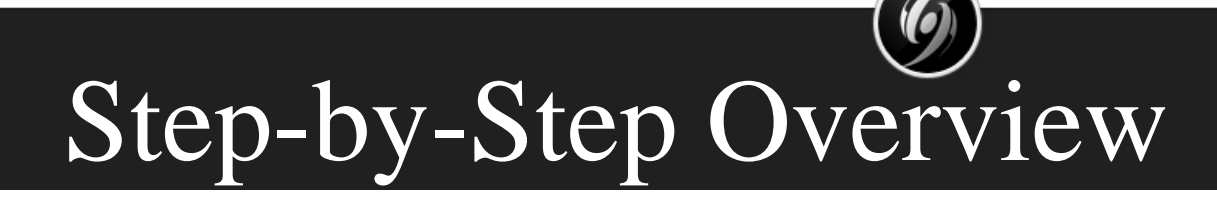

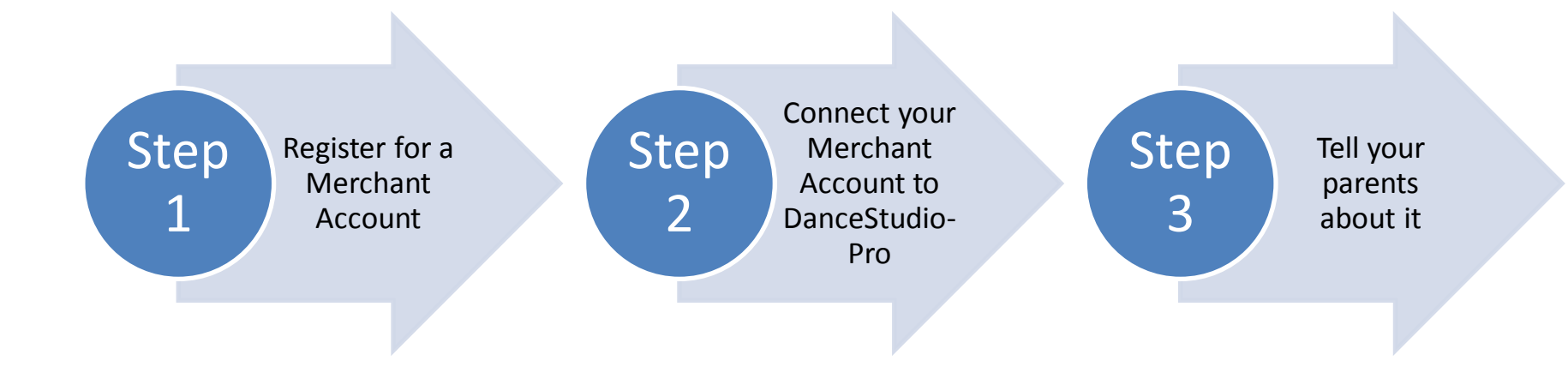

#### DANCESTUDIO-PRO.COM

## Step 1 – Creating the Merchant Account

• Go to More → Setting and Click Automatic Billing Setup

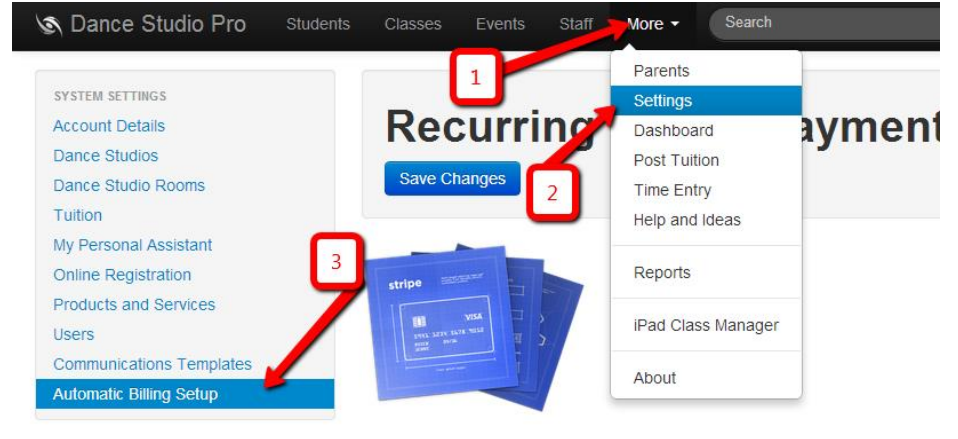

- QUICK LINKS
- Add a New Student
- Add a New Event
- Add a New Class Add a New Staff Member
- ACTIONS
- Send a Message

### Step 1.

Click here to setup your Stripe merchant account. This is required to use recurrir

Please note: Recurring payment processing is only available for USD and Cana Euro, but you must have a bank in the USA or Canada.

### Step 2.

Paste in your Stripe Keys for your stripe account

### DANCESTUDIO-PRO.COM

# Step 1 – Creating the Merchant Account

## • Click the link to create your Stripe merchant

account

#### S Dance Studio Pro SYSTEM SETTINGS **Recurring Online Payments Settings** Account Details Dance Studios Save Changes Dance Studio Rooms Tuition My Personal Assistant Online Registration Products and Services Users Communications Templates Recurring Online Payments Settings Step 1 QUICK LINKS Add a New Student Click here to setup your Stripe merchant account. This is required to use recurring billing Add a New Event Please note: Recurring payment processing is only available for USD and Canadian currency. You can receive payments from Euro, but you must have Add a New Class Add a New Staff Member Step 2. ACTIONS Paste in your Stripe Keys for your stripe account Send a Message Robo-Dialer™ Live Secret Key INTERNAL Live Publishable Key Admin Payments Convenience Fee (%): Enter 2.75 to charge a 2.75% processing fee Deposits This percentage will be added to all recurring tuition payments. This fee is used to cover the cost of Stripe's credit card processing fees Account Trends Account Selection Example: If a student's tuition is \$100.00 per month and you enter a 2.75% Convenience Fee, the parent will be charged \$ 102.75 each month. Like us now to stay up to date!

Save Changes

#### DANCESTUDIO-PRO.COM

The World's Best Dance Studio Management Softwar

✓ Like <486

- - - - - - -

## Step 1 – Creating the Merchant Account

- This will take you to the Stripe Home Page
- Click the Sign Up link

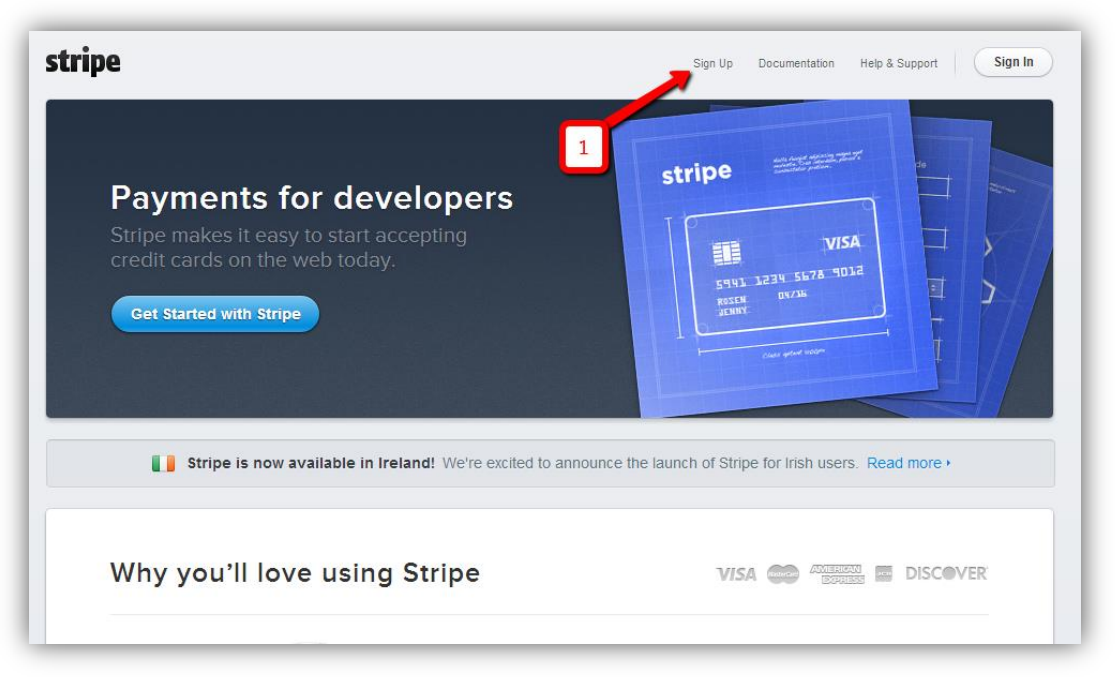

DANCESTUDIO-PRO.COM

# Step 1 – Creating the Merchant Account

• Enter your email address and password for your new Stripe Merchant Account

| stripe                                                                 |  |
|------------------------------------------------------------------------|--|
| Create your Stripe account.                                            |  |
| or save your account later, and $\ensuremath{skip}\xspace$ this step ( |  |
| Email                                                                  |  |
| Password                                                               |  |
| Confirm password                                                       |  |
| Create your Stripe account                                             |  |
| Already have an account? Sign in.                                      |  |

DANCESTUDIO-PRO.COM

## Step 1 – Creating the Merchant Account

- Once your account is created, you will see the following message
- Click the "Go straight to your dashboard" link

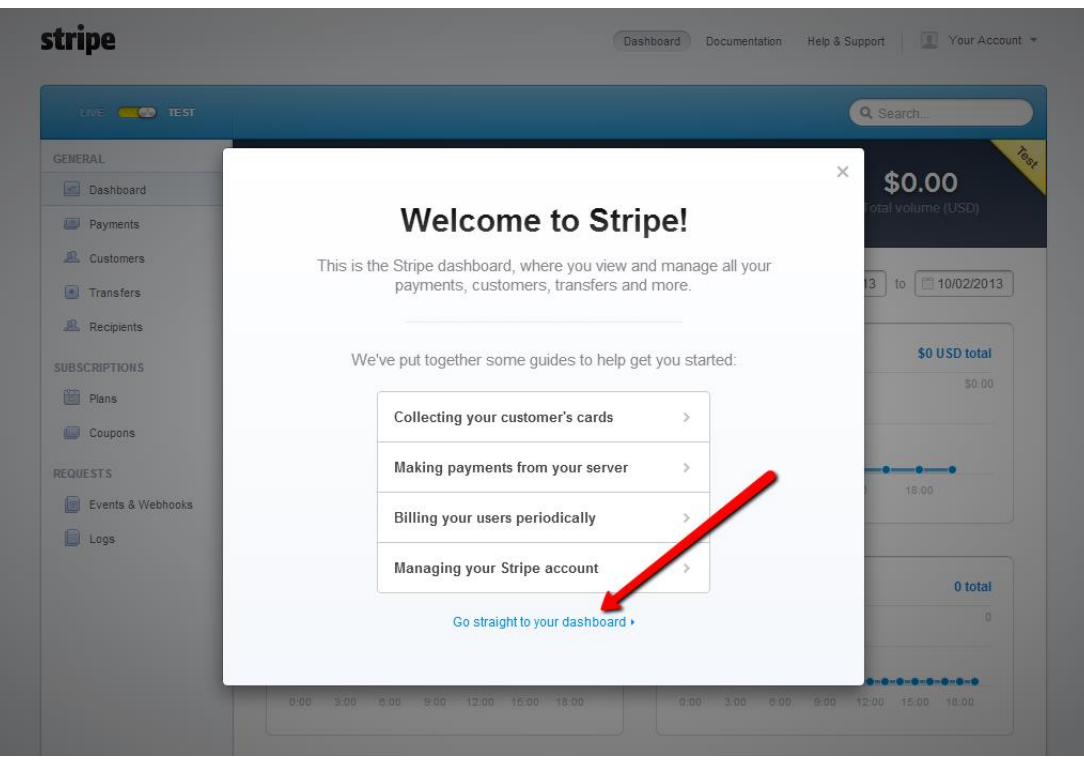

DANCESTUDIO-PRO.COM

## Step 1 – Creating the Merchant Account

- Go to your email account and **confirm** your email address. Just click on the link that Stripe sends to you.
- Once you click the link, you will be asked to re-enter your password.
- This will confirm your email address.
- Click the "Activate account" button

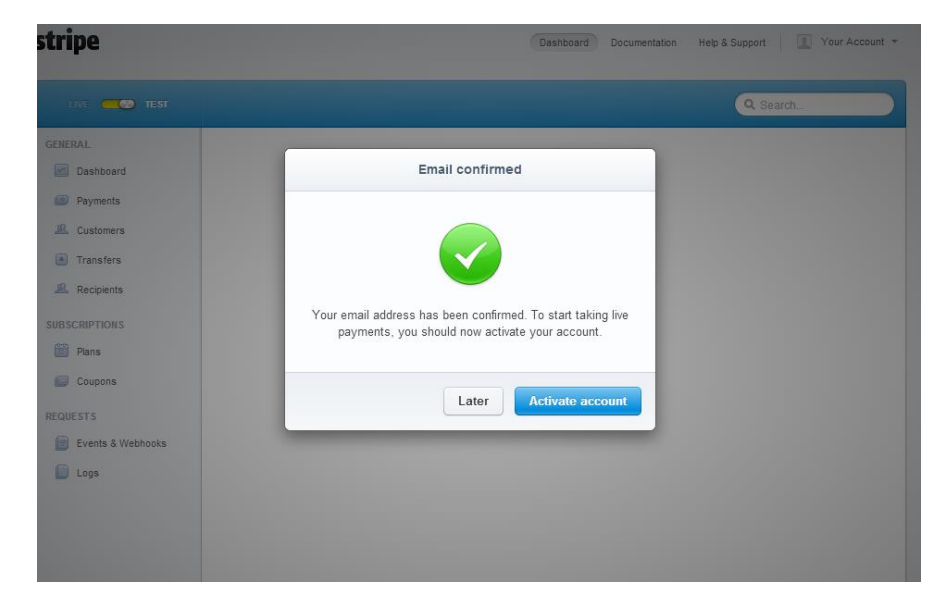

## Step 1 – Creating the Merchant Account

 Enter the basic information about your business and click the "Activate" Button
 Stripe

| tripe             |                             | Dashboard Documentation Help & Support 💽 Your Account 👻 |
|-------------------|-----------------------------|---------------------------------------------------------|
| LIVE 🥂 💽 TEST     |                             | Q. Search                                               |
| GENERAL           | Application Status: Unsaved | What is this? •                                         |
| Mashboard         |                             |                                                         |
| Payments          | Where are you based?        |                                                         |
| A Customers       |                             |                                                         |
| Transfers         | Country:                    | United States                                           |
| Recipients        |                             |                                                         |
| SUBSCRIPTIONS     | Your product                |                                                         |
| Dians Plans       | Your website:               | mycompany.com                                           |
| Coupons           | Tell us about your          | What do you sell; when do you charge the customer?      |
| REQUESTS          | business:                   |                                                         |
| Events & Webhooks |                             |                                                         |
| 📋 Logs            | Your average payment is:    | \$10-\$1000     Tuition billed monthly                  |
|                   |                             | My business sells and ships physical products           |
|                   | Burning and statis          |                                                         |
|                   | Business details            |                                                         |
|                   | Your business type:         | Individual / Sole Proprietorship                        |
|                   | EIN (Tax ID):               | 12-1234567                                              |
|                   |                             | (Optional)                                              |
|                   | Business address:           | Street                                                  |

## Step 1 – Creating the Merchant Account

• Once you enter all your information, your account will be active

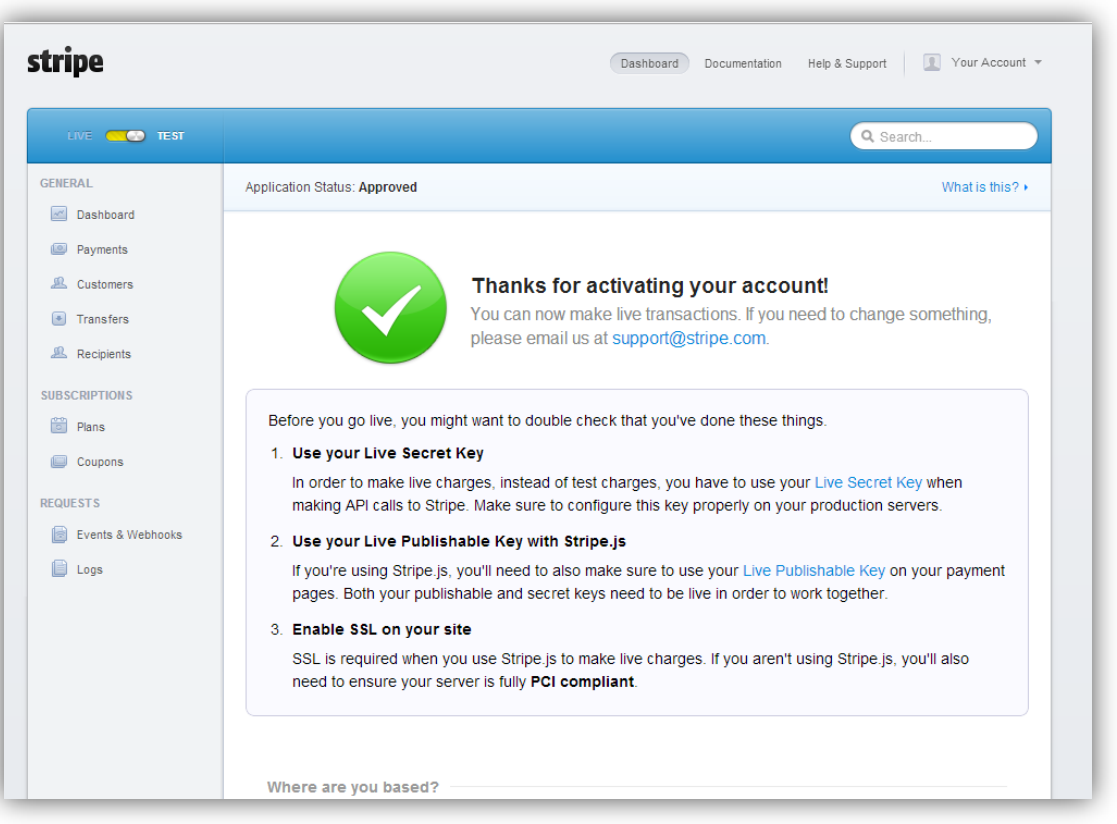

### DANCESTUDIO-PRO.COM

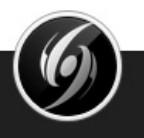

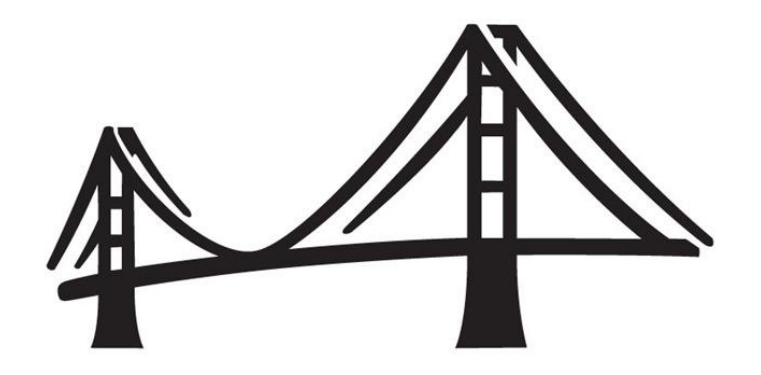

### Connecting Stripe to DanceStudio-Pro

## **STEP 2**

DANCESTUDIO-PRO.COM

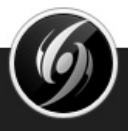

- Now we need to go to account settings to get your Keys
- Click the "Your Account" link and then the Account Settings option

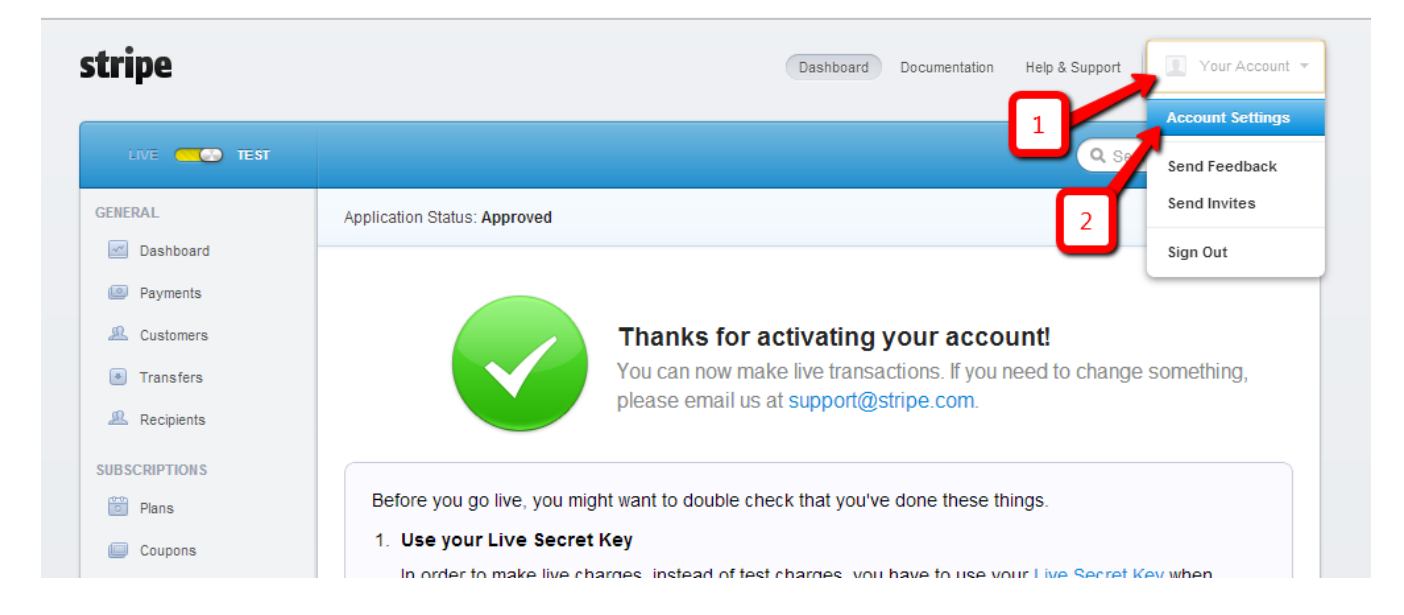

### DANCESTUDIO-PRO.COM

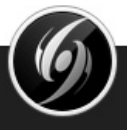

• Click the "API Keys" tab

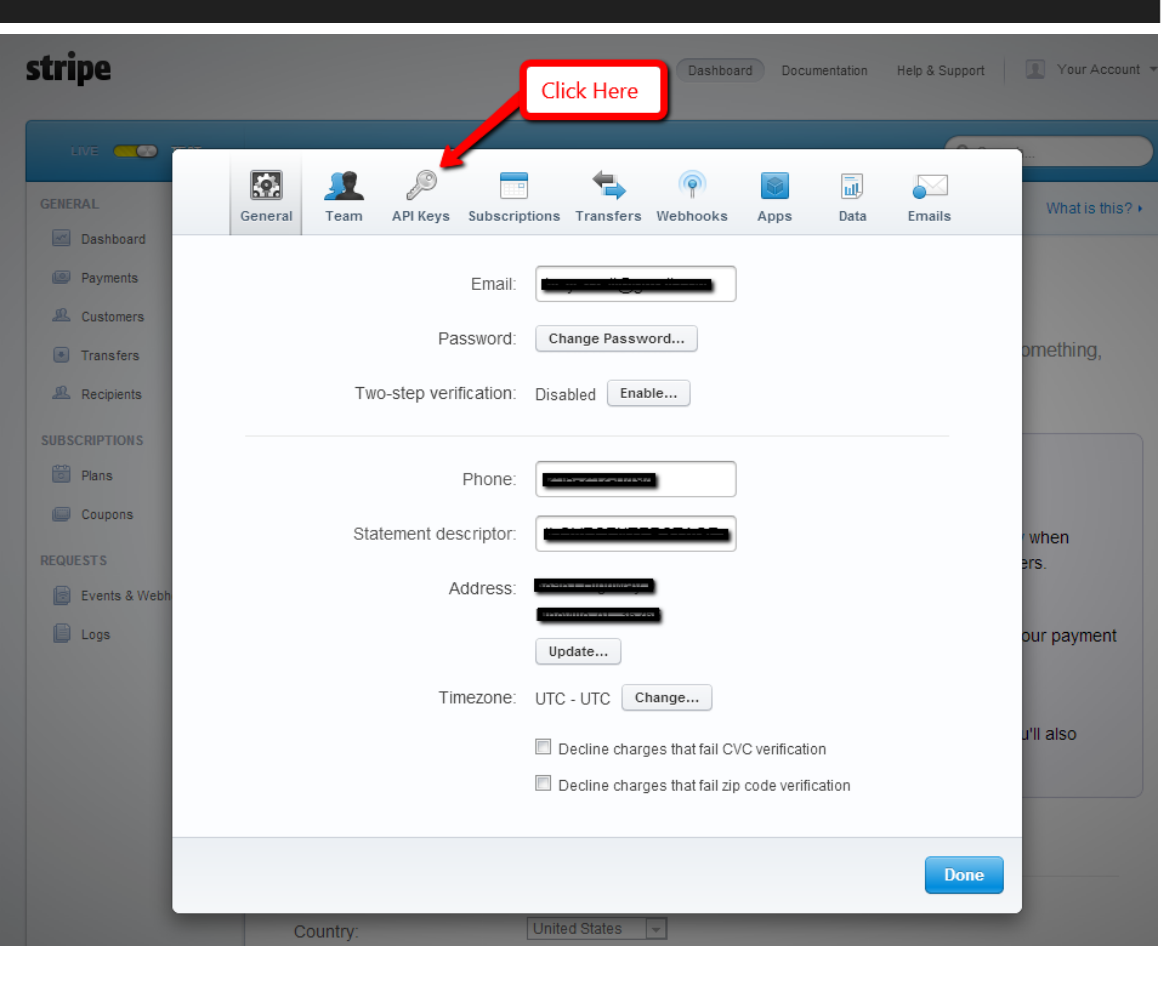

#### DANCESTUDIO-PRO.COM

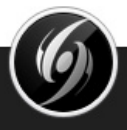

• You need to Copy and Paste the Live Secret Key and the Live Publishable Key in DanceStudio-Pro

|           |                  |               | _             | 4             |               | _            |            |        |      |
|-----------|------------------|---------------|---------------|---------------|---------------|--------------|------------|--------|------|
| E         |                  | £9            |               | -             | ( <b>P</b> )  |              |            |        |      |
| Gei       | neral Team       | APIKeys       | Subscriptions | Transfers     | Webhooks      | Apps         | Data       | Emails | - 64 |
|           | A                | ⊃l version: N | o version yet | — it'll be se | t when you st | art using th | e Stripe / | API.   |      |
|           |                  |               |               |               |               |              |            |        | om   |
|           | Test S           | ecret Key:    | sk_test       | _g4qGXjb      | Blue2cT2Qq    | 0irWq4A      | G          |        |      |
|           | Test Publish     | able Key:     | pk_test       | _НіуЗјW6      | zv5ZCLOCey    | IUAsOsd      | G          |        |      |
|           |                  |               |               |               |               |              |            |        | wr   |
|           |                  |               |               |               |               |              |            |        | ers. |
|           | Live S           | ecret Key:    | sk_live       | _TyA0uQ1      | 1094rG6861    | Bzo4pCH      | C          |        |      |
|           | Live Publish     | able Key:     | pk_live       | _gCwdRwSI     | 263U5j40h7    | yhE5zTl      | G          |        | our  |
|           |                  |               |               |               |               |              |            |        | u'll |
| (i) Learn | more about API a | uthenticatio  | 1             |               |               |              |            | Done   |      |
|           |                  |               |               |               |               |              |            |        |      |

#### DANCESTUDIO-PRO.COM

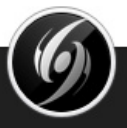

- Click the text box for the Live Secret Key
- Highlight the text and Right-Click to Copy the key

| Live Secret Key:      | sk live TyA0uQld094rG68 | 61Bzo4pCH                                    | 515.              |
|-----------------------|-------------------------|----------------------------------------------|-------------------|
|                       | ~                       | Сору                                         | Ctrl+C            |
| Live Publishable Key: | pk_live_gCwdRwSE63U5j40 | Search Google for 'sk_live_TyA0uQld<br>Print | O94rG6861Bzo4pCH' |
|                       |                         | Inspect element                              |                   |
|                       | -                       |                                              |                   |

#### DANCESTUDIO-PRO.COM

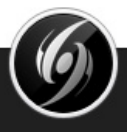

- Go back to DanceStudio-Pro and go to More → Settings and click on the Recurring Online Payments Settings page
- Paste the Live Secret Key into the Live Secret Key field

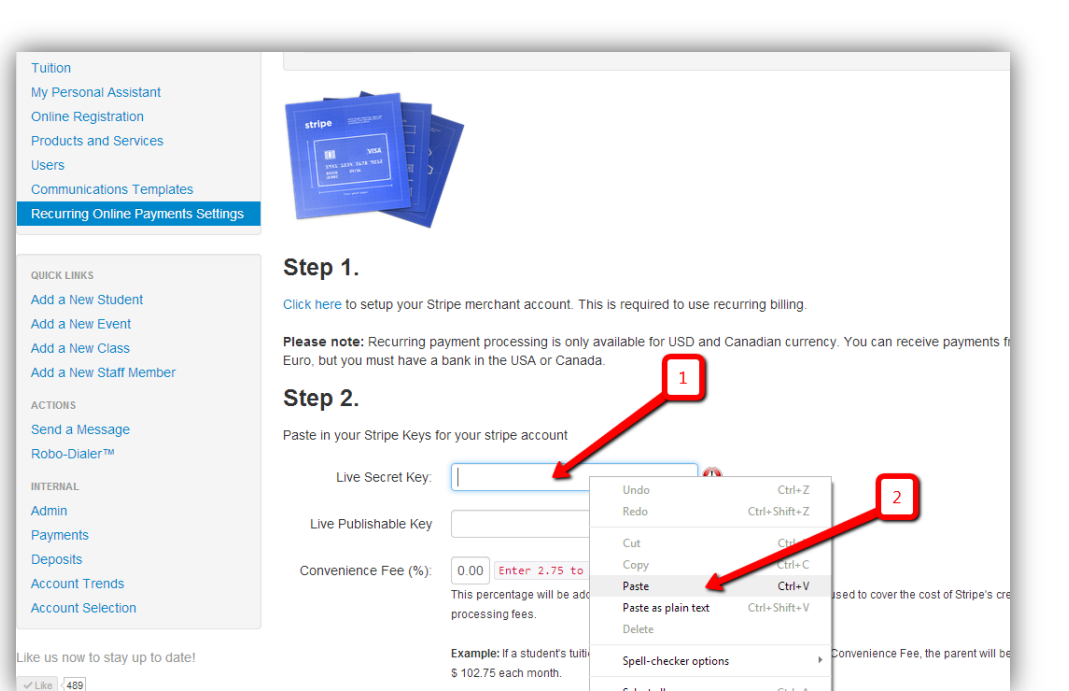

### You should see a blue check box When you click the next field

| Step 2.                       |                                  |   |
|-------------------------------|----------------------------------|---|
| Paste in your Stripe Keys for | r your stripe account            | 1 |
| Live Secret Key:              | sk_live_TyA0uQldO94rG6861Bzo4pCH |   |
| Live Publishable Key          |                                  |   |

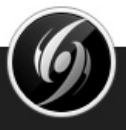

- Repeat the Process with the Live Publishable Key
- Copy the Stripe Live Publishable key from the Stripe

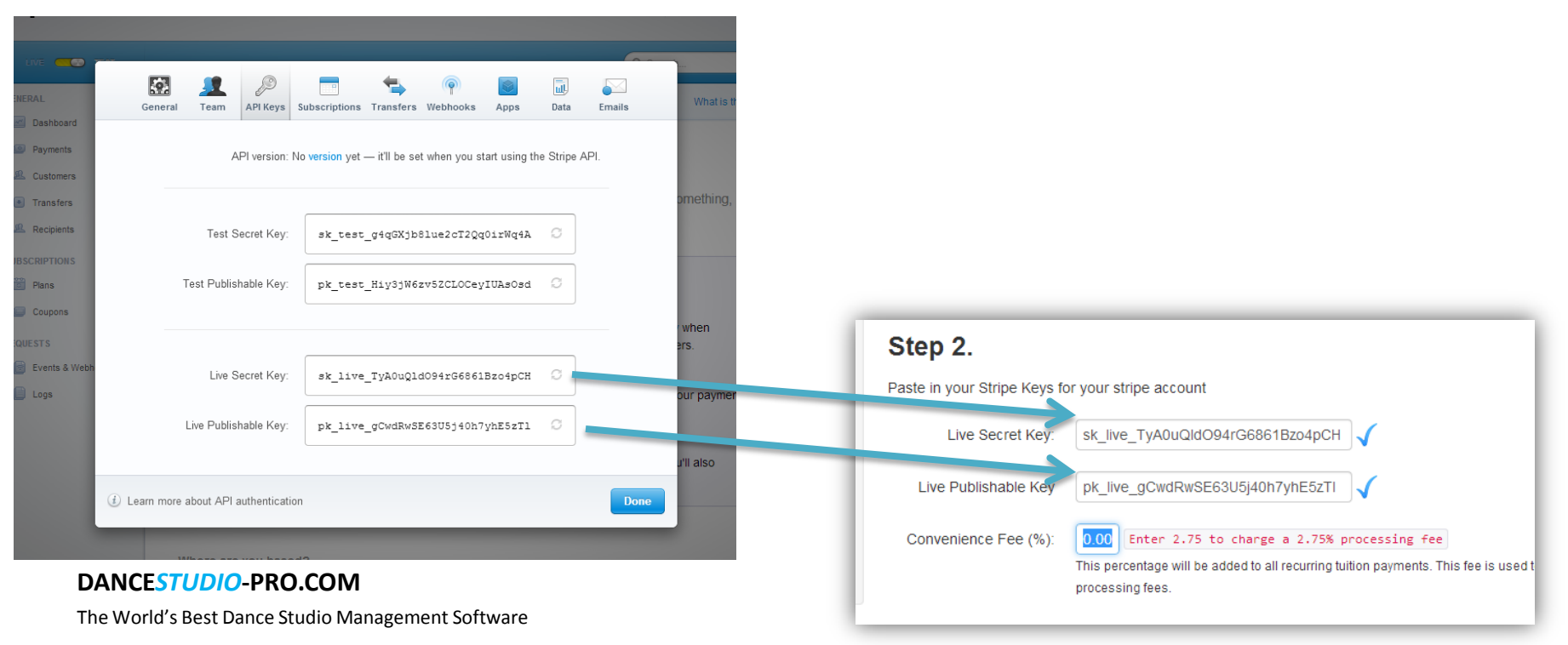

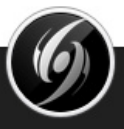

- Choose to apply a Convenience Fee
- Stripe typically charges 3% on each transaction.

| Step 2.                       |                                                                                                    |
|-------------------------------|----------------------------------------------------------------------------------------------------|
| Paste in your Stripe Keys for | or your stripe account                                                                                                    |
| Live Secret Key:              | sk_live_TyA0uQldO94rG6861Bzo4pCH                                                                                                    |
| Live Publishable Key          | pk_live_gCwdRwSE63U5j40h7yhE5zTI                                                                                                    |
| Convenience Fee (%):          | <ul> <li>Enter 2.75 to charge a 2.75% processing fee</li> <li>This percentage will be added to all recurring tuition payments. This fee is used to cover the cost of Stripe's credit card processing fees.</li> <li>Example: If a student's tuition is \$100.00 per month and you enter a 2.75% Convenience Fee, the parent will be charged \$ 102.75 each month.</li> </ul> |
| Save Changes                  |                                                                                                    |
|                               |                                                                                                    |

DANCESTUDIO-PRO.COM

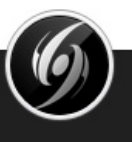

## You're Done!

- That's it. You have successfully setup your account to allow automatic payments.
- You will need to notify your customers that they can now go to the parent portal and enroll in automatic payments.

| Home                                                 | My Students                                                                                                    | My Account  | Log out |
|------------------------------------------------------|----------------------------------------------------------------------------------------------------|-------------|---------|
| Password<br>Pay Online<br>Automatic Tuttion Payments | Auto Payments: Updat<br>Your current card:<br>Visa ****4242 11/2015<br>New Card Number<br>CVC<br>Expiration (MMYYYY)<br>Save Card | e Your Card |         |
|                                                      | Auto Payments: Opt-or                                                                                                    | ut          |         |

### DANCESTUDIO-PRO.COM